# Configuración de proyecto tipo con software NEOc v 2.5.4

Configuración de un sistema de evacuación según norma EN 54

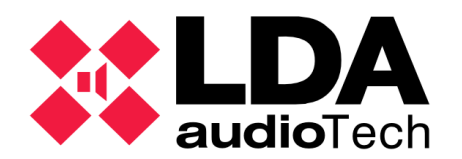

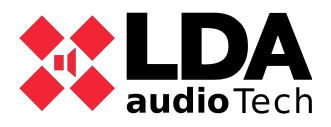

Proyecto tipo con software NEOc v2.5.4 Manual de soporte

# Contenido

| 1. Descripción                            | 2  |
|-------------------------------------------|----|
| 2. Objeto                                 | 2  |
| 3. Acceso                                 | 2  |
| 4. Tipos de proyectos                     | 3  |
| 4.1. Crear proyecto Offline               |    |
| 4.2. Cargar proyecto offline en el equipo | 5  |
| 4.3. Crear Proyecto online                | 6  |
| 5. Configuración del sistema              | 7  |
| 5.1. PA/VA Sytem                          | 7  |
| 5.2. Power amplifier outputs              | 8  |
| 5.3. CobraNet Inputs                      | 9  |
| 5.4. CobraNet Broadcast                   | 9  |
| 5.5. Speaker lines                        | 9  |
| 5.6. Status inputs and outputs            | 10 |
| 5.7. GPIO                                 | 10 |
| 5.8. Serial Ports                         | 11 |
| 5.9. Flexnet                              | 12 |
| 5.10. Access Control                      |    |
| 5.11. PTT config                          | 13 |
| 5.12. Mensajes                            | 13 |
| 5.13. Configuración del MPS o VAP         | 13 |
| 5.14. Advance                             | 14 |
| 5.15. Eventos                             | 14 |

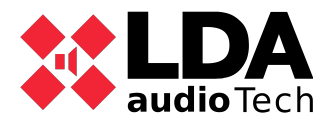

## 1. Descripción

NEOc es un software versátil y fácil de usar para la configuración de los equipos de megafonía de la serie NEO.

## 2. Objeto

El objeto de este documento es ayudar a entender como se realiza la configuración de un proyecto NEO desde el software NEOc.

En los capítulos siguientes se detallan los pasos necesarios para realizarlo.

## 3. Acceso

Entrar en la aplicación NEOc V2,5,4 o superior con las siguientes credenciales:

- Usuario: default
- Contraseña: 1234

| NEO Configurator v0.2.5 | 5.4   |
|-------------------------|-------|
| NEO)                    |       |
|                         |       |
| X Cancel                | Login |

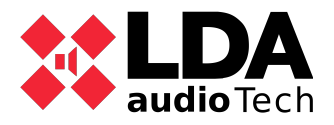

## 4. Tipos de proyectos

Desde NEOc existen dos posibilidades a la hora de realizar un proyecto:

• Crear proyecto offline: Una vez realizada la configuración de modo offline, será posible la carga del proyecto en el equipo.

• Crear proyecto onlne: Una vez conectado al equipo desde el software NEOc, los cambios realizados serán en tiempo real.

#### 4.1. Crear proyecto Offline

Primero debe seleccionarse la creación de un nuevo proyecto para realizar la configuración requerida para la instalación que se va a realizar.

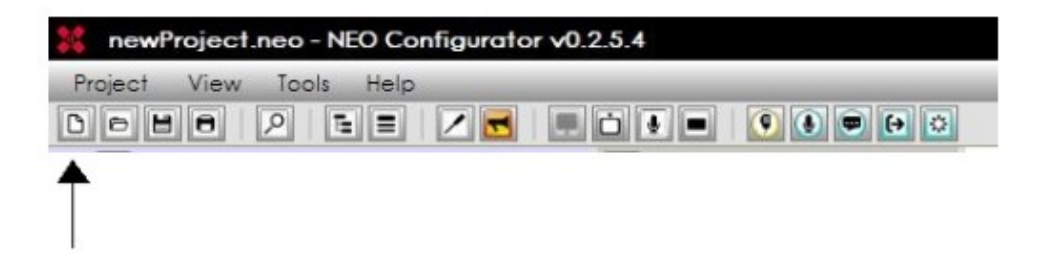

Una vez seleccionado, en la siguiente ventana se podrá asignar los equipos que se va a añadir en el proyecto a configurar:

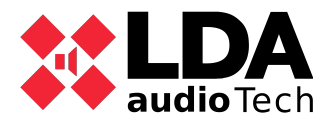

| NEO Configurat                         | or - Search Devic | es            |                                 |                                                        | X              |
|----------------------------------------|-------------------|---------------|---------------------------------|--------------------------------------------------------|----------------|
| Assign                                 | Jnassign          |               |                                 |                                                        |                |
| System Devices:                        | Export System     | + Add Device: | NEO8060                         | 192.168.0.3                                            | vice           |
| Device Model                           | Description       | IP Address    | NEO8060<br>NEO8250E<br>NEO4250E | FW Version                                             | Last Seen      |
| 01 NEO8060                             | NEO Controller    | 192.168.0.3   | NEO4500E                        |                                                        |                |
| Search Devices:<br>Discovered Devices: | Filter by model:  | NEO8060 •     | Filter by IP: 1                 | 0.100.234.16 to 10.100.234<br>fy Change IP: 10.100.234 | 4.16 C Refresh |
| Device Model                           | Description       | IP Address    | MAC                             | FW Version                                             | Last Seen      |
|                                        |                   |               |                                 |                                                        |                |
|                                        |                   |               |                                 |                                                        | , in           |

- 1. Seleccionar el modelo del equipo.
- 2. Configurar dirección IP.
- 3. Asignar el equipo al proyecto.

En este ejemplo se va a añadir un NEO8060, un NEO8250E y un NEO4500E.

Una vez asignados, se cierra dicha ventana para poder continuar con la configuración del proyecto.

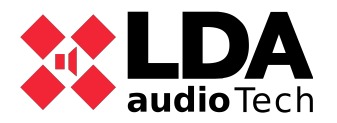

### 4.2. Cargar proyecto offline en el equipo.

Para cargar un proyecto offline a un equipo, es necesario realizar los siguientes pasos:

- 1. Seleccionar proyecto offline.
- 2. Seleccionar equipo de destino.
- 3. Asignarlo.
- 4. Exportar el proyecto.

| Image: Provide Provide | NEO Configura       | tor - Search Device | es              |                               |                          |                     |
|----------------------------------------------------------------------------------------------------|---------------------|---------------------|-----------------|-------------------------------|--------------------------|---------------------|
| ystem Devices:       40 Export System       + Add Device:       NEO 4500E •       192.168.0.5       - Remove Device         Device Model       Description       IP Address       MAC       FW Version       Last Seen         NEO 8060       19       NEO Controller       192.168.13.10       D6:80:39:58:85:62       v02.29.01.30       05/03/2021 17:07:4         NEO 8060       19       NEO Controller       192.168.13.10       D6:80:39:58:85:62       v02.29.01.30       05/03/2021 17:07:4         NEO 8060       •       Filter by IP:       192.168.13.10       to       10.100.234.16       C Refresh         Niscovered Devices:       •       •       MAC       P Identify       Change IP:       10.100.234.16       Foctory reset         Outlink Extensions       •       •       MAC       FW Version       Last Seen         Device Model       Description       IP Address       MAC       FW Version       Last Seen         1       NEO8060       29       NEO Controller       192.168.13.10       D8:60:39:58:85:62       v02.29.01.30       05/03/2021 17:07:4                                                                                                    | Assign 3º           | Jnassign            |                 |                               |                          |                     |
| Device Model       Description       IP Address       MAC       FW Version       Last Seen         1       NEO8060       12       NEO Controller       192.168.13.10       D6:80:39:58:85:62       v02.29.01.30       05/03/2021 17:07:4         earch Devices:       Filter by model:       NEO8060       ✓ Filter by IP:       192.168.13.10       to       10.100.234.16       ✓ Refresh         Discovered Devices:       Import System       I Add Device       I Identify       Change IP:       10.100.234.16       ✓ Factory reset         Junink Extensions       Import System       I Address       MAC       FW Version       Last Seen         1       NE08060       29       NEO Controller       192.168.13.10       D8:80:39:58:85:62       v02.29.01.30       05/03/2021 17:07:4                                                                                                    | ystem Devices: 4    | 2 💽 Export System   | + Add Device: N | EO <mark>4500E</mark> • 192.1 | 68.0.5 Remove Devic      | ce                  |
| INEO8060       12       NEO Controller       192.168.13.10       D8:80:39:58:85:62       v02.29.01.30       05/03/2021 17:07:4         iearch Devices:       Filter by model:       NEO8060       Image: Filter by IP:       192.168.13.10       to       10.100.234.16       Image: Filter by IP:       192.168.13.10       to       10.100.234.16       Image: Filter by IP:       192.168.13.10       to       10.100.234.16       Image: Filter by IP:       192.168.13.10       Image: Filter by IP:       10.100.234.16       Image: Filter by IP:       10.100.234.16       Image: Filter by IP:       10.100.234.16       Image: Filter by IP:       10.100.234.16       Image: Filter by IP:       10.100.234.16       Image: Filter by IP:       10.100.234.16       Image: Filter by IP:       10.100.234.16       Image: Filter by IP:       10.100.234.16       Image: Filter by IP:       10.100.234.16       Image: Filter by IP:       10.100.234.16       Image: Filter by IP:       Filter by IP:       10.100.234.16       Image: Filter by IP:       10.100.234.16       Image: Filter by IP:       Filter by IP:       10.100.234.16       Image: Filter by IP:       Filter by IP:       Filter by IP:       Filter by IP:       Filter by IP:       Filter by IP:       Filter by IP:       Filter by IP:       Filter by IP:       Filter by IP:       Filter by IP:       Filter by IP:       Filter by IP:       Filter by IP:       <                                                                                                    | Device Model        | Description         | IP Address      | MAC                           | FW Version               | Last Seen           |
| earch Devices: Filter by model: NEO8060 • ☑ Filter by IP: 192.168.13.10 to 10.100.234.16                                                                                                    | 1 NEO8060 1º        | NEO Controller      | 192.168.13.10   | D8:80:39:5B:B5:62             | √02.29.01.30             | 05/03/2021 17:07:41 |
| earch Devices:       Filter by model:       NEO8060       Filter by IP:       192.168.13.10       to       10.100.234.16       C Refresh         Discovered Devices:       Import System       Add Device       Pildentify       Change IP:       10.100.234.16       Factory reset         Outlink Extensions       Import System       IP Address       MAC       FW Version       Last Seen         1       NEO8060       29       NEO Controller       192.168.13.10       D8:80:39:5B:B5:62       v02.29.01.30       05/03/2021 17:07:4                                                                                                    |                     |                     |                 |                               |                          |                     |
| Discovered Devices:       Import System       Add Device       Identify       Change IP:       10.100.234.16       Factory reset         Outlink Extensions       Device Model       Description       IP Address       MAC       FW Version       Last Seen         1       NEO8060       29       NEO Controller       192.168.13.10       D8:80:39:58:85:62       v02.29.01.30       05/03/2021 17:07:4                                                                                                    | earch Devices:      | Filter by model:    | NEO8060 V I Fil | ter by IP: 192.168.1          | 3.10 🗌 to 🛛 10.100.234.1 | 6 C Refresh         |
| Outlink Extensions       Device Model       Description       IP Address       MAC       FW Version       Last Seen         1       NEO8060       29       NEO Controller       192.168.13.10       D8:80:39:58:85:62       v02.29.01.30       05/03/2021 17:07:4                                                                                                    | )iscovered Devices: | Import Syste        | m Add Device    | Pidentify D                   | Change IP: 10.100.234.10 | 6 Factory reset     |
| Device Model         Description         IP Address         MAC         FW Version         Last Seen           1         NEO8060         2º         NEO Controller         192.168.13.10         D8:80:39:58:85:62         v02.29.01.30         05/03/2021 17:07:4                                                                                                    | Unlink Extensions   |                     |                 |                               |                          |                     |
| 1 NEO8060 2º NEO Controller 192.168.13.10 D8:80:39:58:85:62 v02.29.01.30 05/03/2021 17:07:4                                                                                                    | Device Model        | Description         | IP Address      | MAC                           | FW Version               | Last Seen           |
|                                                                                                    | 1 NEO8060 2º        | NEO Controller      | 192.168.13.10   | D8:80:39:5B:B5:62             | √02.29.01.30             | 05/03/2021 17:07:4  |
|                                                                                                    |                     |                     |                 |                               |                          |                     |
|                                                                                                    |                     |                     |                 |                               |                          |                     |
|                                                                                                    |                     |                     |                 |                               |                          |                     |

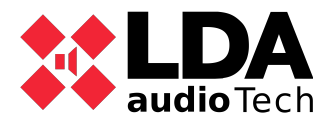

#### 4.3. Crear Proyecto online

Seleccionar equipo al que uno se quiere conectar y pulsar importar sistema. De esta manera, podrá conectarte al equipo y realizar los cambios necesario en la configuración en tiempo real.

| NEO Configurat      | tor - Search Devices |                 |                      |                          | ×                   |
|---------------------|----------------------|-----------------|----------------------|--------------------------|---------------------|
| 🖉 Assign 🚺 🖉        | Jnassign             |                 |                      |                          |                     |
| System Devices:     | Export System        | Add Device: NEC | 04500E - 192.16      | 8.0.5 Remove Device      |                     |
| Device Model        | Description          | IP Address      | MAC                  | FW Version               | Last Seen           |
| 01 NEO8060          | NEO Controller       | 192.168.13.10   | D8:80:39:5B:B5:62    | √02.29.01.30             | 05/03/2021 17:03:50 |
|                     |                      |                 |                      |                          |                     |
| Search Devices:     | Filter by model: NEC | 08060 🔹 🗹 Filte | r by IP: 192.168.13. | 10 to 10.100.234.16      | C Refresh           |
| Discovered Devices: | Import System        | + Add Device    | Didentify            | Change IP: 10.100.234.16 | Factory reset       |
| Device Model        | Description          | IP Address      | MAC                  | FW Version               | Last Seen           |
| 01 NEO8060          | NEO Controller       | 192.168.13.10   | D8:80:39:5B:B5:62    | v02.29.01.30             | 05/03/2021 17:03:51 |
|                     |                      |                 |                      |                          | 1.                  |

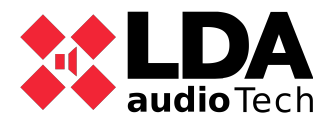

# 5. Configuración del sistema

#### 5.1. PA/VA Sytem

Accediendo al menu PA/VA -> Zones puedes asignar la cantidad de zonas que se usará en el proyecto.

Lo recomendado, es nombrar las zonas que la ubicación que se usará y borrar aquellas que no se van a utilizar con el botón "Delete selected zones".

| newProject.neo - NEO Configurator v0. | 2.5.4         |       |                 |                       |            |                      |         |          |            |      |               |           |          |                     |
|---------------------------------------|---------------|-------|-----------------|-----------------------|------------|----------------------|---------|----------|------------|------|---------------|-----------|----------|---------------------|
| Project View Tools Help               |               |       | _               |                       |            |                      |         |          | _          |      |               | _         | _        | default : Installer |
| D D H D / E E / <mark>H</mark> E      | 🗅 🖸 🔳 🔮 🕘 🔁 😂 | ]     |                 |                       |            |                      |         |          |            |      |               |           |          |                     |
| 😑 🛃 PA/VA System                      | Configuration | Zones | - Configuration |                       |            |                      |         |          |            |      |               |           |          |                     |
| 😑 🌖 Sources                           | Zones         | + Ad  | id zones 🗕 i    | Delete selected zones | Route Mute | Edit output channels | Edit o  | override | VA Volumes | 1    |               |           |          |                     |
| Microphones                           |               | *     |                 |                       | 0-         |                      |         |          |            |      |               |           |          |                     |
| E Microphones                         |               | Id    | ✓ Nome          | Descrip               | fion 🖉 An  | nplifier 🖉 Disarmer  | d State | ,        | ✓ Volume   | Mute | Use VA volume | VA Volume | Override | Source              |
| PA Microphones                        |               |       |                 |                       | 0.         | tputs                |         |          |            |      |               |           |          |                     |
| Messages                              |               | 0001  | Oficinas        | Zone #1               | 0001       |                      |         |          | 0 dB       |      |               |           | No       | 0:None              |
| Audio Sources                         |               | 0002  | Pasillo         | Zone #2               | 0002       |                      |         |          | 0 dB       |      |               |           | No       | 0:None              |
|                                       |               | 0003  | Almacen         | Zone #3               | 0003       |                      |         |          | 0 dB       |      |               |           | No       | 0:None              |
| Let Zones                             |               | 0004  | Primera planta  | Zone #4               | 0004       |                      |         |          | 0 dB       |      |               |           | No       | 0:None              |
| Events                                |               | 0005  | Segunda plan    | ta Zone #5            | 0005       |                      |         |          | 0 dB       |      |               |           | No       | 0:None              |
|                                       |               | 0006  | Tercera planta  | Zone #6               | 0006       |                      |         |          | 0 dB       |      |               |           | No       | 0:None              |
|                                       |               | 0007  | Parking         | Zone #7               | 0007       |                      |         |          | 0 dB       |      |               |           | No       | 0:None              |
|                                       |               | 8000  | Zone #8         | Zone #8               | 0008       |                      |         |          | 0 dB       |      |               |           | No       | 0:None              |
|                                       |               | 0009  | Zone #9         | Zone #9               | 0009       |                      |         |          | 0 dB       |      |               |           | No       | 0:None              |
|                                       |               | 0010  | Zone #10        | Zone #10              | 0010       |                      |         |          | 0 dB       |      |               |           | No       | 0:None              |
|                                       |               | 0011  | Zone #11        | Zone #11              | 0011       |                      |         |          | 0 dB       |      |               |           | No       | 0:None              |
|                                       |               | 0012  | Zone #12        | Zone #12              | 0012       |                      |         |          | 0 dB       |      |               |           | No       | 0:None              |
|                                       |               | 0013  | Zone #13        | Zone #13              | 0013       |                      |         |          | 0 dB       |      |               |           | No       | 0:None              |
|                                       |               | 0014  | Zone #14        | Zone #14              | 0014       |                      |         |          | 0 dB       |      |               |           | No       | 0:None              |
|                                       |               | 0015  | Zone #15        | Zone #15              | 0015       |                      |         |          | 0 dB       |      |               |           | No       | 0.None              |
|                                       |               | 0016  | Zone #16        | Zone #16              | 0016       |                      |         |          | 0 dB       |      |               |           | No       | 0:None              |
|                                       |               | 0017  | Zone #17        | Zone #17              | 0017       |                      |         |          | 0 dB       |      |               |           | No       | 0:None              |
|                                       |               | 0018  | Zone #18        | Zone #18              | 0018       |                      |         |          | 0 dB       |      |               |           | No       | 0:None              |
|                                       |               | 0019  | Zone #19        | Zone #19              | 0019       |                      |         |          | 0 dB       |      |               |           | No       | 0:None              |
|                                       |               | 0020  | Zone #20        | Zone #20              | 0020       |                      |         |          | 0 dB       |      |               |           | No       | 0:None              |
|                                       |               |       |                 |                       |            |                      |         |          |            |      |               |           |          |                     |

Una vez borrado, se debe seleccionar los canales que estarán agrupados en una zona.

Recuerde la diferencia entre canales y zonas:

- Canales: Lugar físico donde se conectan las lineas de altavoces de la megafonía.
- Zonas: Grupo de canales que están ubicados en una estancia.

Para seleccionar los canales que estarán asignados en cada zona, simplemente debes seleccionar la zona y pulsar el botón "Edit output channels".

Una vez seleccionados los canales y añadidos, los cambios deben ser aceptados.

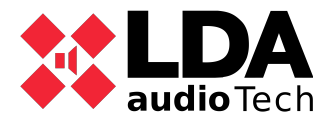

Nota: Puede seleccionar canales de distintos equipos.

|                                                                            |                                                                                                    | NEO Configurator - Zone Editor : Zone 0001 - Channels                                                                                                    |                                                                                        |                      |   |  |  |  |  |  |  |  |  |
|----------------------------------------------------------------------------|----------------------------------------------------------------------------------------------------|----------------------------------------------------------------------------------------------------|----------------------------------------------------------------------------------------|----------------------|---|--|--|--|--|--|--|--|--|
|                                                                            |                                                                                                    |                                                                                                    |                                                                                        |                      |   |  |  |  |  |  |  |  |  |
| Zone                                                                       | #0001 - Amplifier Channels                                                                                                    |                                                                                                    |                                                                                        |                      |   |  |  |  |  |  |  |  |  |
| - De                                                                       | alete                                                                                                    |                                                                                                    |                                                                                        |                      |   |  |  |  |  |  |  |  |  |
| Îđ                                                                         | Device                                                                                                    | Name                                                                                                    | Label                                                                                  | Zone                 |   |  |  |  |  |  |  |  |  |
| 0001                                                                       | 0001 - NEO8060 _ 192.168.0.3                                                                                                    | Output #1                                                                                                    | A0001                                                                                  | 0001 Oficinas        |   |  |  |  |  |  |  |  |  |
| 0010                                                                       | 0002 - NEO8250E _ 192.168.0.4                                                                                                    | Output #10                                                                                                    | A0010                                                                                  |                      |   |  |  |  |  |  |  |  |  |
| 0011                                                                       | 0002 - NEO8250E _ 192.168.0.4                                                                                                    | Output #11                                                                                                    | A0011                                                                                  |                      |   |  |  |  |  |  |  |  |  |
| 0012                                                                       | 0002 - NEO8250E _ 192.168.0.4                                                                                                    | Output #12                                                                                                    | A0012                                                                                  |                      |   |  |  |  |  |  |  |  |  |
| 0013                                                                       | 0002 - NEO8250E _ 192.168.0.4                                                                                                    | Output #13                                                                                                    | A0013                                                                                  |                      |   |  |  |  |  |  |  |  |  |
| Ampl                                                                       | lifer Channels                                                                                                    |                                                                                                    |                                                                                        |                      |   |  |  |  |  |  |  |  |  |
| + Ac                                                                       | iner Channels                                                                                                    |                                                                                                    |                                                                                        |                      |   |  |  |  |  |  |  |  |  |
|                                                                            | bb                                                                                                    |                                                                                                    |                                                                                        |                      |   |  |  |  |  |  |  |  |  |
| ld                                                                         | Device                                                                                                    | Name                                                                                                    | Label                                                                                  | Zone                 | ^ |  |  |  |  |  |  |  |  |
| ld<br>0007                                                                 | dd<br>Device<br>0001 - NEO8060 _ 192.168.0.3                                                                                                    | Name<br>Output #7                                                                                                    | Label<br>A0007                                                                         | Zone<br>0007 Parking | ^ |  |  |  |  |  |  |  |  |
| ld<br>0007<br>0008                                                         | dd<br>Device<br>0001 - NEO8060 _ 192.168.0.3<br>0001 - NEO8060 _ 192.168.0.3                                                                                                    | Name<br>Output #7<br>Output #8                                                                                                    | Label<br>A0007<br>A0008                                                                | Zone<br>0007 Parking | ^ |  |  |  |  |  |  |  |  |
| ld<br>0007<br>0008<br>0009                                                 | Device<br>0001 - NEO8060 _ 192.168.0.3<br>0001 - NEO8060 _ 192.168.0.3<br>0002 - NEO8250E _ 192.168.0.4                                                                                                    | Name<br>Output #7<br>Output #8<br>Output #9                                                                                                    | Label<br>A0007<br>A0008<br>A0009                                                       | Zone<br>0007 Parking | ^ |  |  |  |  |  |  |  |  |
| ld<br>0007<br>0008<br>0009<br>0010                                         | Device<br>0001 - NEO8060 _ 192.168.0.3<br>0001 - NEO8060 _ 192.168.0.3<br>0002 - NEO8250E _ 192.168.0.4<br>0002 - NEO8250E _ 192.168.0.4                                                                                                    | Name<br>Output #7<br>Output #8<br>Output #9<br>Output #10                                                                                                    | Label<br>A0007<br>A0008<br>A0009<br>A0010                                              | Zone<br>0007 Parking | ^ |  |  |  |  |  |  |  |  |
| ld<br>0007<br>0008<br>0009<br>0010<br>0011                                 | Device           0001 - NEO8060 _ 192.168.0.3           0001 - NEO8060 _ 192.168.0.3           0002 - NEO8250E _ 192.168.0.4           0002 - NEO8250E _ 192.168.0.4           0002 - NEO8250E _ 192.168.0.4                                                                                                    | Name<br>Output #7<br>Output #8<br>Output #9<br>Output #10<br>Output #11                                                                                                    | Label<br>A0007<br>A0008<br>A0009<br>A0010<br>A0011                                     | Zone<br>0007 Parking | ^ |  |  |  |  |  |  |  |  |
| ld<br>0007<br>0008<br>0009<br>0010<br>0011<br>0012                         | Device           0001 - NEO8060 _ 192.168.0.3           0001 - NEO8060 _ 192.168.0.3           0002 - NEO8250E _ 192.168.0.4           0002 - NEO8250E _ 192.168.0.4           0002 - NEO8250E _ 192.168.0.4           0002 - NEO8250E _ 192.168.0.4           0002 - NEO8250E _ 192.168.0.4                                                                                                    | Name<br>Output #7<br>Output #8<br>Output #9<br>Output #10<br>Output #11<br>Output #12                                                                                                    | Label<br>A0007<br>A0008<br>A0009<br>A0010<br>A0011<br>A0012                            | Zone<br>0007 Parking | ^ |  |  |  |  |  |  |  |  |
| ld<br>0007<br>0008<br>0009<br>0010<br>0011<br>0012<br>0013                 | dd           Device           0001 - NEO8060 _ 192.168.0.3           0002 - NEO8250E _ 192.168.0.4           0002 - NEO8250E _ 192.168.0.4           0002 - NEO8250E _ 192.168.0.4           0002 - NEO8250E _ 192.168.0.4           0002 - NEO8250E _ 192.168.0.4           0002 - NEO8250E _ 192.168.0.4           0002 - NEO8250E _ 192.168.0.4           0002 - NEO8250E _ 192.168.0.4                                                                                                    | Name<br>Output #7<br>Output #8<br>Output #9<br>Output #10<br>Output #11<br>Output #12<br>Output #13                                                                                            | Label<br>A0007<br>A0008<br>A0009<br>A0010<br>A0011<br>A0012<br>A0013                   | Zone<br>0007 Parking | ^ |  |  |  |  |  |  |  |  |
| ld<br>0007<br>0008<br>0009<br>0010<br>0011<br>0012<br>0013<br>0014         | dd           Device           0001 - NEO8060 _ 192.168.0.3           0001 - NEO8060 _ 192.168.0.3           0002 - NEO8250E _ 192.168.0.4           0002 - NEO8250E _ 192.168.0.4           0002 - NEO8250E _ 192.168.0.4           0002 - NEO8250E _ 192.168.0.4           0002 - NEO8250E _ 192.168.0.4           0002 - NEO8250E _ 192.168.0.4           0002 - NEO8250E _ 192.168.0.4           0002 - NEO8250E _ 192.168.0.4           0002 - NEO8250E _ 192.168.0.4                                          | Name           Output #7           Output #8           Output #9           Output #10           Output #11           Output #12           Output #13           Output #14                      | Label<br>A0007<br>A0008<br>A0009<br>A0010<br>A0011<br>A0012<br>A0013<br>A0014          | Zone<br>0007 Parking |   |  |  |  |  |  |  |  |  |
| ld<br>0007<br>0008<br>0009<br>0010<br>0011<br>0012<br>0013<br>0014<br>0015 | dd           Device           0001 - NEO8060 _ 192.168.0.3           0002 - NEO8250E _ 192.168.0.4           0002 - NEO8250E _ 192.168.0.4           0002 - NEO8250E _ 192.168.0.4           0002 - NEO8250E _ 192.168.0.4           0002 - NEO8250E _ 192.168.0.4           0002 - NEO8250E _ 192.168.0.4           0002 - NEO8250E _ 192.168.0.4           0002 - NEO8250E _ 192.168.0.4           0002 - NEO8250E _ 192.168.0.4           0002 - NEO8250E _ 192.168.0.4           0002 - NEO8250E _ 192.168.0.4 | Name           Output #7           Output #8           Output #9           Output #10           Output #11           Output #12           Output #13           Output #14           Output #15 | Label<br>A0007<br>A0008<br>A0009<br>A0010<br>A0011<br>A0012<br>A0013<br>A0014<br>A0015 | Zone<br>0007 Parking |   |  |  |  |  |  |  |  |  |

#### 5.2. Power amplifier outputs

En este apartado se configurará las opciones requeridas para los canales.

En ella podrá seleccionar si algún canal se va a usar como backup y asignar aquellos canales que en caso de fallo usarán el canal de backup (Recuerde que previamente debe realizar el cableado que se indica en el manual de usuario).

También puede configurar la ganancia de los canales y activar la supervisión del amplificador que ante cualquier fallo, le avisará.

| Configuration             | Powe | r Amplifier Outp | uts - Configuration |      |        |      |        |        |        |         |          |      |            |       |            |               |        |
|---------------------------|------|------------------|---------------------|------|--------|------|--------|--------|--------|---------|----------|------|------------|-------|------------|---------------|--------|
| Info                      |      | lute 📝 Edit e    | equalizer           |      |        |      |        |        |        |         |          |      |            |       |            |               |        |
| Audio Inputs              | -    |                  |                     |      | Zone   | Zone | Output | Total  | Output |         |          |      | Amplifier  |       |            |               | Spare  |
| Power Amplifier Outputs   | Id   | Device           | ✓ Name              | Zone | Volume | Mute | Volume | Volume | Mute   | Vumeter | Loudness | ► Eq | Supervisor | State | 🖌 Is Spare | Spare Channel | active |
| Cobranet - Inputs         | 0001 | NEO8060 (1)      | Linea 1             | 1    | 0 dB   |      | -5 dB  | -5 dB  |        |         |          |      |            |       |            | None          |        |
| Cobranet - Broadcast      | 0002 | NEO8060 (1)      | Linea 2             | 2    | 0 dB   |      | -2 dB  | -2 dB  |        |         |          |      |            |       |            | None          |        |
|                           | 0003 | NEO8060 (1)      | Linea 3             | 3    | 0 dB   |      | -1 dB  | -1 dB  |        |         |          |      |            |       |            | None          |        |
| Speaker Lines             | 0004 | NEO8060 (1)      | Linea 4             | 4    | 0 dB   |      | -10 dB | -10 dB |        |         |          |      |            |       |            | None          |        |
| Status Inputs and Outputs | 0005 | NEO8060 (1)      | Linea 5             | 5    | 0 dB   |      | -5 dB  | -5 dB  |        |         |          |      | •          |       |            | Channel 8     |        |
| GPIO                      | 0006 | NEO8060 (1)      | Linea 6             | 6    | 0 dB   |      | -6 dB  | -6 dB  |        |         |          |      |            |       |            | Channel 8     |        |
|                           | 0007 | NEO8060 (1)      | Linea 7             | 7    | 0 dB   |      | 0 dB   | 0 dB   |        |         |          |      | •          |       |            | Channel 8     |        |
| Serial Ports              | 0008 | NEO8060 (1)      | Backup              |      |        |      | 0 dB   | 0 dB   |        |         |          |      | <b>Z</b>   |       | <b>Z</b>   |               |        |
| FlexNet                   |      |                  |                     |      |        |      |        |        |        |         |          |      |            |       |            |               |        |
| Access Control            |      |                  |                     |      |        |      |        |        |        |         |          |      |            |       |            |               |        |
| PTT Config                |      |                  |                     |      |        |      |        |        |        |         |          |      |            |       |            |               |        |
| Advanced                  |      |                  |                     |      |        |      |        |        |        |         |          |      |            |       |            |               |        |
| • View                    |      |                  |                     |      |        |      |        |        |        |         |          |      |            |       |            |               |        |
| Logs                      |      |                  |                     |      |        |      |        |        |        |         |          |      |            |       |            |               |        |

LDA Audio Tech - Severo Ochoa Nº 31- 29590 MÁLAGA, ESPAÑA. Tlf: +34 952028805. <u>www.lda-audiotech.com</u> / <u>soporte@lda-audiotech.com</u>

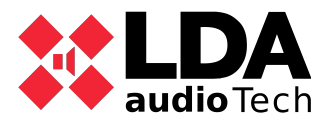

#### 5.3. CobraNet Inputs

En caso de disponer de fuentes CobraNet, será necesario configurarlo en NEO8060.

Para ello deberá indicar el bundle usado de cada canal.

Por ejemplo: si Va a utilizar matrices ZES22 con entradas de audio que se van a distribuir a través de CobraNet a los equipos NEOs, añadirá dichas entradas en el equipo NEO.

| Configuration             | New Cobranet Input | w Cobranet Input |        |        |         |  |  |  |  |  |
|---------------------------|--------------------|------------------|--------|--------|---------|--|--|--|--|--|
| Info                      | + Add              | had              |        |        |         |  |  |  |  |  |
| Audio Inputs              | Name               | ✓ Description    | Bundle | Ch     | Channel |  |  |  |  |  |
| Power Amplifier Outputs   | ZES22              | Entrada 4        | 150    | 4      |         |  |  |  |  |  |
| Cobranet - Inputs         | Cobranet - Inputs  |                  |        |        |         |  |  |  |  |  |
| Cobranet - Broadcast      | - Remove selected  |                  |        |        |         |  |  |  |  |  |
| Speaker Lines             | Id Name            |                  | 7      | Bundle | Channel |  |  |  |  |  |
| Status Inputs and Outputs | 0009 ZES22         | Entrada 1        | 15     | 0      | 1       |  |  |  |  |  |
| GPIO                      | 0010 ZES22         | Entrada 2        | 15     | ю      | 2       |  |  |  |  |  |
| Serial Ports              | 0011 ZES22         | Entrada 3        | 15     | 0      | 3       |  |  |  |  |  |
| FlexNet                   | 0012 ZES22         | Entrada 4        | 15     | i0     | 4       |  |  |  |  |  |
| Access Control            |                    |                  |        |        |         |  |  |  |  |  |
| PTT Config                |                    |                  |        |        |         |  |  |  |  |  |
| Advanced                  |                    |                  |        |        |         |  |  |  |  |  |
| • View                    |                    |                  |        |        |         |  |  |  |  |  |
| Logs                      |                    |                  |        |        |         |  |  |  |  |  |

#### 5.4. CobraNet Broadcast

Este menú permite configurar la forma en que el controlador del sistema transmite sus propias fuentes de audio a través de un paquete Cobranet al resto de dispositivos del sistema (Extensiones).

Si el sistema esta compuesto por uno solo NEO Master, no es necesario realizar modificaciones de ello pero si por el contrario se va a componer por mas de uno, deberemos configurar según nuestras necesidades.

| Configuration               | Cobranet - Broadcast    |                 |
|-----------------------------|-------------------------|-----------------|
| Info                        | Parameter               | ✓ Value         |
| Audio Inputs                | Local sources broadcast | Enabled Dinamic |
| Power Amplifier Outputs     | Private Mode            | Disabled        |
| Coherent least              | Transmission bundle     | 100             |
| Cobranei - Iripuis          | Input 0001              | Enabled         |
| Cobranet - Broadcast        | Input 0002              | Enabled         |
| Speaker Lines               | Input 0003              | Enabled         |
| Status land the and Outputs | Input 0004              | Enabled         |
| status inputs and Outputs   | Input 0005              | Enabled         |
| GPIO                        | Input EMIC              | Enabled         |
| Serial Ports                | Input MSG1              | Enabled         |
| FlexNet                     | Input MSG2              | Enabled         |
| Access Control              | -                       |                 |
|                             | -                       |                 |
| PITConfig                   |                         |                 |
| Advanced                    |                         |                 |
| O View                      |                         |                 |
| Logs                        |                         |                 |

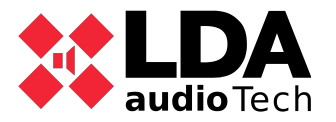

#### 5.5. Speaker lines

En esta tabla se puede activar la supervisión de linea según el tipo de TFL que se ha instalado en la linea.

También se puede activar la protección de canal. Esto quiere decir que cuando una linea tenga un fallo, se protegerá el canal para que no exista rotura del amplificador.

Una vez activado, realiza la medición de la linea a 19,5 Khz y se calibra con la tolerancia que se indica.

| Configuration             | Speak | ker Lines                                                               |               |   |            |             |            |         |           |           |                       |                        |
|---------------------------|-------|-------------------------------------------------------------------------|---------------|---|------------|-------------|------------|---------|-----------|-----------|-----------------------|------------------------|
| Info                      | Co    | Calibrate selected lines                                                |               |   |            |             |            |         |           |           |                       |                        |
| Audio Inputs              | Imped | Impedance Lower Tolerance (%): 15 🖗 Impedance Upper Tolerance (%): 15 👰 |               |   |            |             |            |         |           |           |                       |                        |
| Power Amplifier Outputs   |       |                                                                         |               |   |            | Incoderes   | Protoction |         | Neminal   | Nemical   |                       |                        |
| Cobranet - Inputs         | ld    | Name                                                                    | Line status   | ( | EOL Inputs | Measure     | System     | Nominal | Impedance | Impedance | Measured<br>Impedance | Impedance<br>Deviation |
| Cobranet - Broadcast      |       |                                                                         |               |   | 1          | (TFL2)      | (TFL2)     |         | A         | В         |                       |                        |
| Speaker Lines             | 0001  | Linea 1                                                                 |               | 1 | None       | Single Line | 2          | 166 ohm |           |           |                       |                        |
| Status Inputs and Outputs | 0002  | Linea 2                                                                 |               | 1 | None       | None        |            | 166 ohm |           |           |                       |                        |
|                           | 0003  | Linea 3                                                                 |               | 1 | None       | Class A     | 7          | 166 ohm | 0 ohm     | 0 ohm     |                       |                        |
| GPIO                      | 0004  | Linea 4                                                                 |               | 1 | None       | None        |            | 166 ohm |           |           |                       |                        |
| Serial Ports              | 0005  | Linea 5                                                                 |               | 1 | None       | A+B         |            | 166 ohm | 0 ohm     | 0 ohm     |                       |                        |
| Elevhiet                  | 0006  | Linea 6                                                                 |               | 1 | lone       | None        |            | 166 ohm |           |           |                       |                        |
| TIOXIVOI                  | 0007  | Linea 7                                                                 |               | 1 | None       | None        |            | 166 ohm |           |           |                       |                        |
| Access Control            | 8000  | Backup                                                                  | Spare Channel |   |            |             |            |         |           |           |                       |                        |
| PTT Config                |       |                                                                         |               |   |            |             |            |         |           |           |                       |                        |
| Advanced                  |       |                                                                         |               |   |            |             |            |         |           |           |                       |                        |
| O View                    |       |                                                                         |               |   |            |             |            |         |           |           |                       |                        |
| Logs                      |       |                                                                         |               |   |            |             |            |         |           |           |                       |                        |

#### 5.6. Status inputs and outputs

Este apartado se puede activar la supervisión de los cierres para la central de incendio o la baterías.

También se puede indicar el tipo de señal y la configuración de los status outputs que puede ir integrado a una central, software de gestión, etc.

Al activar la supervisión de los cierres o cargador de baterías, en caso de fallo, el equipo lo indicará.

| Cor   | nfiguration            | Status Outputs | s                                                          |                         |                    |          |           |  |  |  |  |  |  |
|-------|------------------------|----------------|------------------------------------------------------------|-------------------------|--------------------|----------|-----------|--|--|--|--|--|--|
| Info  | 5                      | Status Output  | s (Status Ou                                               | t) - Configuration: DIS | steady - FLT blink | ~        | N/C Mode: |  |  |  |  |  |  |
| Auc   | dio Inputs             | Rec-Out Activ  | ve High: 🗆                                                 |                         |                    |          |           |  |  |  |  |  |  |
| Pov   | wer Amplifier Outputs  |                | -                                                          |                         |                    |          |           |  |  |  |  |  |  |
| Col   | branet - Inputs        | Status Inputs  |                                                            |                         |                    |          |           |  |  |  |  |  |  |
| Col   | branet - Broadcast     | General CIE er | ieral CIE entry point 1: System Cantroller (192.168.0.3) 🗸 |                         |                    |          |           |  |  |  |  |  |  |
| Spe   | eaker Lines            | CIE Auto-Rese  | t: 🗆                                                       |                         |                    |          |           |  |  |  |  |  |  |
| Stat  | tus Inputs and Outputs | Description    | Line                                                       | Fault                   | Supervision        | N/C Mode | e State   |  |  |  |  |  |  |
| GPI   | 10                     | RESET          |                                                            |                         |                    |          |           |  |  |  |  |  |  |
| Seri  | ial Ports              | EMERGENCY      |                                                            |                         | ~                  |          |           |  |  |  |  |  |  |
| Elex  | xNet                   | ZONE 1         |                                                            |                         |                    |          |           |  |  |  |  |  |  |
|       |                        | ZONE 2         |                                                            |                         | <b>&gt;</b>        |          |           |  |  |  |  |  |  |
| Acc   | cess Control           | ZONE 3         |                                                            |                         |                    |          |           |  |  |  |  |  |  |
| PTT   | Config                 | ZONE 4         |                                                            |                         |                    |          |           |  |  |  |  |  |  |
| Ach   | vanced                 | ZONE 5         |                                                            |                         |                    |          |           |  |  |  |  |  |  |
|       | Vanoca                 | ZONE 6         |                                                            |                         |                    |          |           |  |  |  |  |  |  |
| • Vie | W                      | ZONE 7         |                                                            |                         |                    |          |           |  |  |  |  |  |  |
| Log   | gs                     | ZONE 8         |                                                            |                         |                    |          |           |  |  |  |  |  |  |
|       |                        | AC fault       |                                                            |                         | ✓                  |          |           |  |  |  |  |  |  |
|       |                        | Battery fault  |                                                            |                         |                    |          |           |  |  |  |  |  |  |
|       |                        | DC fault       |                                                            |                         |                    |          |           |  |  |  |  |  |  |
|       |                        |                |                                                            |                         |                    |          |           |  |  |  |  |  |  |

LDA Audio Tech - Severo Ochoa Nº 31- 29590 MÁLAGA, ESPAÑA. Tlf: +34 952028805. <u>www.lda-audiotech.com</u> / <u>soporte@lda-audiotech.com</u>

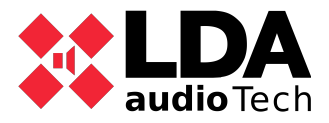

#### 5.7. GPIO

En el se podrá configurar el estado del GPIO para una posterior configuración de los mismos a través de eventos.

Las opciones son: entrada o salida.

| \$ | Configuration             | GPIO |      |          |       |  |  |  |  |
|----|---------------------------|------|------|----------|-------|--|--|--|--|
|    | Info                      | ld   | Name | Function | Stote |  |  |  |  |
|    | Audio Inputs              | 0001 | G01  | Output   | low   |  |  |  |  |
|    | Power Amplifier Outputs   | 0002 | G02  | Input    | Low   |  |  |  |  |
|    | Cobranet - Inputs         | 0003 | G03  | Input    | Low   |  |  |  |  |
|    |                           | 0004 | G04  | Input    | Low   |  |  |  |  |
|    | Cobranet - Broadcast      | 0005 | G05  | Input    | Low   |  |  |  |  |
|    | Speaker Lines             | 0006 | G06  | Input    | Low   |  |  |  |  |
|    | Status Inputs and Outputs | 0007 | G07  | Input    | Low   |  |  |  |  |
|    | 0.010                     | 0008 | G08  | Input    | Low   |  |  |  |  |
|    | GPIO                      | 0009 | G09  | Input    | Low   |  |  |  |  |
|    | Serial Ports              | 0010 | G10  | Input    | Low   |  |  |  |  |
|    | FlexNet                   | 0011 | G11  | Input    | Low   |  |  |  |  |
| _  |                           | 0012 | G12  | Input    | Low   |  |  |  |  |
|    | Access Control            | 0013 | G13  | Input    | Low   |  |  |  |  |
|    | PTT Config                | 0014 | G14  | Input    | Low   |  |  |  |  |
|    | Advanced                  |      |      |          |       |  |  |  |  |
| ο  | View                      |      |      |          |       |  |  |  |  |
|    | Logs                      |      |      |          |       |  |  |  |  |

#### 5.8. Serial Ports

En este apartado se realizará la configuración del puerto serie que incluye NEO8060. Si no se realiza ninguna integración, no será necesaria su configuración y dejarlo por defecto.

| Configuration             | Serial Ports                                 |         |  |  |  |  |
|---------------------------|----------------------------------------------|---------|--|--|--|--|
| Info                      | Parameter                                    | ✓ Value |  |  |  |  |
| Audio Inputs              | PA Serial Port (ETX) VCC Special Mode        | ✓       |  |  |  |  |
| Power Amplifier Outputs   | PA Serial Port (ETX) Baud rate               | 19200   |  |  |  |  |
| Cobranet - Inputs         | PA Serial Port (ETX) Parity                  | Even    |  |  |  |  |
|                           | PA Serial Port (ETX) Stop bits               | 1       |  |  |  |  |
| Cobranet - Broadcast      | PA Serial Port (ETX) Mode                    | RS-485  |  |  |  |  |
| Speaker Lines             | VA Serial Port Baud rate                     | 19200   |  |  |  |  |
| Status locuts and Outputs | VA Serial Port Parity                        | Even    |  |  |  |  |
|                           | <ul> <li>VA Serial Port Stop bits</li> </ul> | 1       |  |  |  |  |
| GPIO                      | VA Serial Port Mode                          | RS-485  |  |  |  |  |
| Serial Ports              |                                              |         |  |  |  |  |
| FlexNet                   |                                              |         |  |  |  |  |
| Access Control            |                                              |         |  |  |  |  |
| PTT Config                |                                              |         |  |  |  |  |
| Advanced                  |                                              |         |  |  |  |  |
| O View                    |                                              |         |  |  |  |  |
| Logs                      |                                              |         |  |  |  |  |
|                           |                                              |         |  |  |  |  |

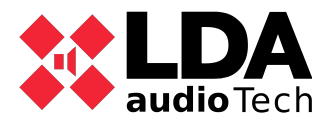

#### 5.9. Flexnet

Configuración de las VLANs en caso necesario ya que por defecto viene configurado como:

- VLAN Data: 1
- VLAN Audio: 2

El parámetro "Enable Subnet Broadcast Mode" (Habilitar el modo de difusión de la subred) permite la comunicación de difusión a cada dirección de difusión en la subred Ethernet configurada por los dispositivos. Esto puede ser necesario en la configuración de determinadas redes debido a los filtros de tráfico avanzados.

| Config   | uration            | FlexNet                      |  |
|----------|--------------------|------------------------------|--|
| Info     |                    | Parameter                    |  |
| Audio    | Inputs             | VLAN Data                    |  |
| Power    | Amplifier Outputs  | VLAN Audio                   |  |
| Cobra    | net - Inputs       | Enable Subnet Broadcast Mode |  |
| Cobra    | net - Broadcast    |                              |  |
| Speake   | er Lines           |                              |  |
| Status I | Inputs and Outputs |                              |  |
| GPIO     |                    |                              |  |
| Serial P | Ports              |                              |  |
| FlexNe   | ł                  |                              |  |
| Acces    | s Control          |                              |  |
| PTT Cor  | nfig               |                              |  |
| Advan    | ced                |                              |  |
| • View   |                    | í                            |  |
| Loos     |                    |                              |  |

#### 5.10. Access Control

Esta pestaña permite especificar y modificar los números PIN que permiten acceder a los diferentes niveles de los menús de la pantalla táctil de NEO.

Por defecto, no se solicita ningún PIN para acceder a ningún nivel. Para las instalaciones EN54-16 debe ponerse un PIN para cada nivel de acceso.

| Configuration             | Access Control |                |            |  |  |  |
|---------------------------|----------------|----------------|------------|--|--|--|
| Info                      | Name           | Access Control | Pin Number |  |  |  |
| Audio Inputs              | Access Level 2 | Pin            | 1234       |  |  |  |
| Power Amplifier Outputs   | Access Level 3 | Confirm        |            |  |  |  |
| Cobranet - Inputs         |                |                |            |  |  |  |
| Cobranet - Broadcast      |                |                |            |  |  |  |
| Speaker Lines             |                |                |            |  |  |  |
| Status Inputs and Outputs |                |                |            |  |  |  |
| GPIO                      |                |                |            |  |  |  |
| Serial Ports              |                |                |            |  |  |  |
| FlexNet                   |                |                |            |  |  |  |
| Access Control            |                |                |            |  |  |  |
| PTT Config                |                |                |            |  |  |  |
| Advanced                  |                |                |            |  |  |  |
| O View                    |                |                |            |  |  |  |
| Logs                      |                |                |            |  |  |  |

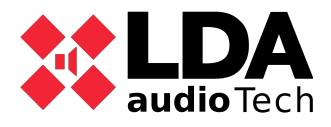

#### 5.11. PTT config

Por defecto, el micrófono PTT frontal de NEO está supervisado y no produce ningún ding-dong o timbre antes de emitir la voz. Se trata de un requisito de la norma EN54-16. Opcionalmente, estos ajustes pueden ser modificados desde esta pestaña.

| ΰ | Configuration             | PTT Config                  |         |  |  |  |
|---|---------------------------|-----------------------------|---------|--|--|--|
|   | Info                      | Name                        | ✓ Value |  |  |  |
|   | Audio Inputs              | PA ding-dong enabled        | No      |  |  |  |
|   | Power Amplifier Outputs   | VA ding-dong enabled        | No      |  |  |  |
|   | Cobranet - Inputs         | Disable PTT mic supervision | No      |  |  |  |
|   | Cobranet - Broadcast      |                             |         |  |  |  |
|   | Speaker Lines             |                             |         |  |  |  |
|   | Status Inputs and Outputs |                             |         |  |  |  |
|   | GPIO                      |                             |         |  |  |  |
|   | Serial Ports              |                             |         |  |  |  |
|   | FlexNet                   |                             |         |  |  |  |
|   | Access Control            |                             |         |  |  |  |
|   | PTT Config                |                             |         |  |  |  |
|   | Advanced                  |                             |         |  |  |  |
| o | View                      |                             |         |  |  |  |
|   | Logs                      |                             |         |  |  |  |

#### 5.12. Mensajes

Este apartado debe realizarse una vez este el equipo online ya que carga y se asigna los mensajes que se vayan a usar en la obra.

Pulsar "send audio file" para agregar los archivos de audio que se van a usar.

Una vez añadido, son necesario asignarlo como mensaje de EVAC o ALERT. Para ello seleccione el mensaje y pulse sobre el botón set EVAC o set ALERT.

| Configuration    | Messages - Configuration     |                                         |         |          |             |  |  |  |
|------------------|------------------------------|-----------------------------------------|---------|----------|-------------|--|--|--|
| Message Transfer | + Sending audio files Backup | - Remove selected State Carlos Set ALER |         |          |             |  |  |  |
|                  | Î VA                         | ☑ Name                                  | Size    | Duration | Sample Rate |  |  |  |
|                  | DOD1 ALERT                   |                                         |         |          |             |  |  |  |
|                  | 0002                         | REC_ALERT                               | 550 KB  | 00:11    | 24 KHz      |  |  |  |
|                  | 0003                         | M1_ALERTA_INTERIOR 48KHz_24bits         | 645 KB  | 00:13    | 24 KHz      |  |  |  |
|                  | 0004                         | M2_EVACUACION 48KHz_24bits              | 592 KB  | 00:12    | 24 KHz      |  |  |  |
|                  | 0005                         | M3_CONFINAMIENTO 48KHz_24bits           | 645 KB  | 00:13    | 24 KHz      |  |  |  |
|                  | 0006                         | M4_FIN DE EMERGENCIA 48KHz_24bi         | 270 KB  | 00:05    | 24 KHz      |  |  |  |
|                  | 0007                         | SIMULACRO                               | 445 KB  | 00:09    | 24 KHz      |  |  |  |
|                  | 0008 EVAC                    | TEST MEGAFONIA                          | 877 KB  | 00:18    | 24 KHz      |  |  |  |
|                  | 0009                         | Locucion CONFINAMIENTO                  | 1007 KB | 00:21    | 24 KHz      |  |  |  |
|                  | 0010                         | Locucion EVACUACIN                      | 697 KB  | 00:14    | 24 KHz      |  |  |  |
|                  | 0011                         | AviaVox - Sp - PSA-16 - after I         | 369 KB  | 00:07    | 24 KHz      |  |  |  |
|                  | 0012                         | ms1_fr_LDA                              | 216 KB  | 00:04    | 24 KHz      |  |  |  |
|                  | 0013                         | ms2_fr_AL                               | 446 KB  | 00:09    | 24 KHz      |  |  |  |
|                  | 0014                         | ms3_fr_EV                               | 336 KB  | 00:07    | 24 KHz      |  |  |  |

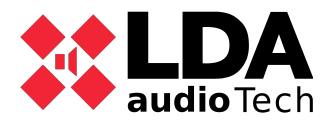

#### 5.13. Configuración del MPS o VAP

Se realiza la agrupación de las zonas que se quiere realizar cuando se pulse un botón de llamada del MPS o VAP. Simplemente debe seleccionar doble click sobre la zona necesaria y añadir el grupo de zonas a llamar.

| Configuration | Buttons  EditZones |                |         |  |   |  |  |  |
|---------------|--------------------|----------------|---------|--|---|--|--|--|
| General       |                    |                |         |  |   |  |  |  |
| Zone Buttons  | Îd Button Panel    | Name           | Zone Id |  | ^ |  |  |  |
|               | 1 Main             | Oficinas       | 0001    |  |   |  |  |  |
|               | 2 Main             | Pasillo        | 0002    |  |   |  |  |  |
|               | 3 Main             | Almacen        | 0003    |  |   |  |  |  |
|               | 4 Main             | Primera planta | 0004    |  |   |  |  |  |
|               | 5 Main             | Segunda planta | 0005    |  |   |  |  |  |
|               | 6 Main             | Tercera planta | 0006    |  |   |  |  |  |
|               | 7 Main             | Parking        | 0007    |  |   |  |  |  |
|               | 8 Main             |                |         |  |   |  |  |  |
|               | 9 Extension 1      |                |         |  |   |  |  |  |
|               | 10 Extension 1     |                |         |  |   |  |  |  |
|               | 11 Extension 1     |                |         |  |   |  |  |  |
|               | 12 Extension 1     |                |         |  |   |  |  |  |
|               | 13 Extension 1     |                |         |  |   |  |  |  |
|               | 14 Extension 1     |                |         |  |   |  |  |  |

#### 5.14. Advanced

Las opciones de configuración avanzadas sólo están disponibles para los usuarios que hayan iniciado sesión como instaladores.

En cuanto a la configuración el sistema solo se van a usar los siguientes puntos:

- Audio message sample rate: Permite establecer la frecuencia de muestreo que tendrán los archivos de audio cargados. Este parámetro es volátil, no se guardará en el proyecto ni en los dispositivos, y se restablece a 24KHz cuando se inicia la aplicación. Valores posibles:
  - 24 KHz: Por defecto.
  - 48 KHz: Mayor calidad. La mayor frecuencia de muestreo de 48 KHz del mensaje puede reducir el rendimiento del dispositivo.
- Enable echo for UDP command triggers: Habilita el modo eco en el gestor de eventos y el disparador se activará a través de un comando UDP.
- Enable Overrides and VA Volumes with PA Mics: Habilita la activación de la salida de Override (utilizada para la cancelación del atenuador) para los micrófonos de megafonía (ACSI o PTT), según la selección de zona donde se conceda la palabra. Esas zonas también obtienen Volúmenes VA.

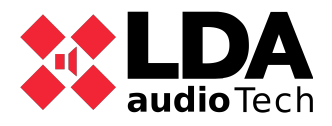

#### 5.15.Eventos

La serie NEO tiene una enorme flexibilidad para adaptar el sistema a multitud de requisitos gracias al módulo de Eventos. El módulo de Eventos es un centro de creación para automatizar algunas modificaciones de características, de acuerdo con las necesidades individuales de rendimiento del sistema.

Ver apartado 2 punto 5 para realizar los eventos.

Para mas información, consultar nuestra web de soporte https://support.lda-audiotech.com/